## **How to Submit Your Results**

1. Click "Participant Tracking." Then enter your information and click "Lookup Registration."

| To look up a registration that you want to receive results notifications for, enter the name | ne or E-mail address exactly as entered when regi | istering.                |  |
|----------------------------------------------------------------------------------------------|---------------------------------------------------|--------------------------|--|
| Search By Name                                                                               | OR                                                | Search By E-mail Address |  |
| First Name *                                                                                 |                                                   | E-mail Address *         |  |
|                                                                                              |                                                   |                          |  |
| Last Name *                                                                                  |                                                   | Date of Birth *          |  |
|                                                                                              |                                                   | mm/dd/yyyy               |  |
|                                                                                              |                                                   |                          |  |
| Lookup Registration                                                                          |                                                   | Lookup Registration      |  |

2. Click "Submit Virtual Results"

| NAME                     | EVENT                                                               |                        |
|--------------------------|---------------------------------------------------------------------|------------------------|
| Alex Seavey More Details | Virtual Half Marathon - Run Actual Course At Danada Forest Preserve | Submit Virtual Results |

3. Enter in time and distance completed.

| Enter Your Time *                                                                             | Distance in Miles                                                                                                    |
|-----------------------------------------------------------------------------------------------|----------------------------------------------------------------------------------------------------|
| 2 : 00 : 00                                                                                   |                                                                                                    |
| HR MIN SEC                                                                                    |                                                                                                    |
| Don't have a time? Mark that you finished in                                                  | stead.                                                                                                    |
| I finished, but did not time my run.                                                          |                                                                                                    |
| _                                                                                             |                                                                                                    |
| Only allow me to post results when logger<br>If unchecked, you will also be able to post resu | d in as <b>alex@allcommunityevents.com</b> .<br>ults if you enter the E-mail address or last 4 digits of the phone number you registered with. |
|                                                                                               |                                                                                                    |
|                                                                                               |                                                                                                    |
| Submit Activity                                                                               |                                                                                                    |

4. After you submit you will see this banner at the top of the web page and will receive an email to confirm your results.

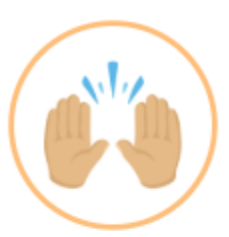

## Alex, your activity has been saved!

Your results have been posted for the: Virtual Half Marathon - Run Actual Course At Danada Forest Preserve

(i) They should show on the results page within the next 1 - 3 minutes.